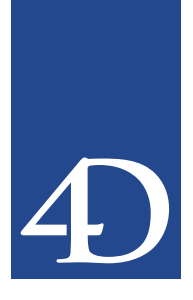

このドキュメントでは、4th Dimension バージョン2004.4の新機能および変更点の概要が 説明されています。

- フォーミュラで利用できる4D コマンド:フォーミュラで利用できる4D コマンドのア クセス制限を設定するための新しいオプションができました。
- スペルチェック辞書の事前単語登録:4th Dimension2004.4では、スペルチェックが認 識する単語を事前に登録できるようになりました。
- バックアップおよび復元:4th Dimensionの統合されたバックアップモジュールの使い 勝手が向上しました。
- Right-to-left 言語のサポート:右から左に記述する言語のアプリケーション開発を支援 するため、デザインモードおよび4th Dimensionのランゲージに変更が加えられました。
- アプリケーションビルド:「4Dサーバへの接続」ダイアログの表示を強制できるよう になりました。また、データファイルの場所を特定するための新しいXMLキーが設け られました。
- ランゲージ: Get form parameter コマンドが追加され、SET DATABASE PARAMETER、Get database parameter、DOM SET XML ELEMENT VALUE および SET ABOUT コマンドに変更が加えられました。
- 4D View: 4D View 2004.4では、スクロールおよび選択の解除がコマンドで実行でき るようになりました。
- 4D Pack: AP Add table and fields コマンドが詳細なエラーコードを返すようになり ました。

## <u>フォーミュラで利用できる 4D コマンド</u>

4th Dimension バージョン 2004 では、セキュリティ上の理由により、標準エディタ群 (フォーミュラエディタ、クイックレポートエディタなど)には新しい基本原則が適用さ れ、特定のコマンド、または SET ALLOWED METHODS コマンドで明示的に許可された プロジェクトメソッド以外は実行できないようになりました。 変換されたデータベースの場合、バージョン2004の新しい基本原則によって操作性が著 しく低下したように感じるかもしれません。一部のデベロッパからは、以前の4th Dimensionとの互換性(標準エディタでは、すべてのコマンドおよびプロジェクトメソッ ドが実行できる)を求める声が上がっていました。

こうした要望に応え、4th Dimension 2004.4では環境設定に新しい項目が2つ設けられました。

## フルアクセス(互換モード)

4th Dimension環境設定の互換性ページ(「アプリケーション」テーマ)には、「フォー ミュラエディタで、常にコマンドやプロジェクトメソッドの利用を可能にする」という 新しいオプションが設けられました。

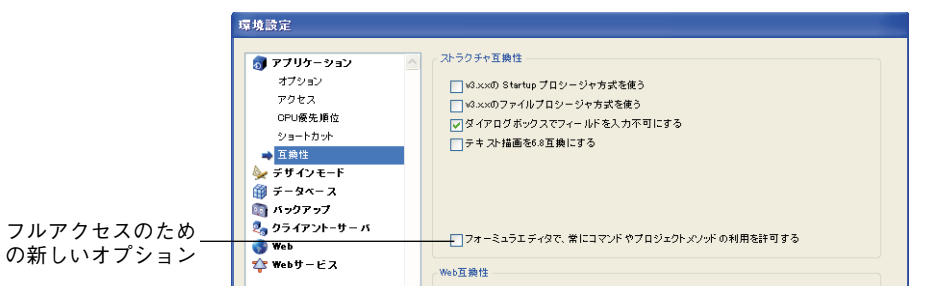

このオプションが有効にされている場合、4th Dimensionは以前のバージョンと同じよう に動作し、標準のエディタを使用してプラグインコマンドを含むすべてのコマンドおよ びプロジェクトメソッド(プロパティで隠されたメソッドを除く)が実行できるように なります。実行できるのは、フォーミュラエディタのコマンドリストに表示されるコマ ンドおよびメソッドです。

注:このオプションはSET ALLOWED METHODSコマンドよりも優先度が高いため、有 効にされている場合、同コマンドによる設定が無効になります。

バージョン2004よりも前のバージョンから変換されたデータベースの場合、このオプ ションはデフォルトで有効になっています。それ以外の場合、このオプションはデフォ ルトで無効になっています。

## Designer と Administrator にはフルアクセスを許可する

4th Dimension 2004.4では、Designer と Administrator には4D コマンドおよびプロジェクト メソッドに対するフルアクセスを許可するためのオプションが追加されました。

Designer と Administrator に限定されたフルアクセスは、4th Dimension 環境設定のアクセス ページ (「アプリケーション」テーマ) にある「Designer と Administrator に対する、 フォーミュラエディタ上での、コマンドやプロジェクトメソッドのフィルタを無効にす る」というオプションを使用して設定します。

| 厚境設定       |                           |                        |            |
|------------|---------------------------|------------------------|------------|
| 👩 アプリケーション | データアクセス権                  |                        |            |
| オプション      | ストラクチャアクセス権:              | すべてのグループ               | ~          |
| 🔿 アクセス     |                           |                        |            |
| CPU優先順位    | ユーザモードアクセス権:              | すべてのグループ               | ~          |
| ショートカット    |                           |                        |            |
| 互換性        | DesignerとAdministratorに対す | する、フォーミュラエディタ上での、コマンドド | やプロジェクトメソッ |
| 🍛 デザインモード  | 「」ドのフィルタを無効にする            |                        |            |

#### 限定的なフルアクセスのため の新しいオプション

限定的なフルアクセスの利点は、すべてのコマンドおよびプロジェクトメソッドが実行 できると同時に、その操作を責任あるユーザに限定することによって管理ができている 点にあります。

開発中の段階では、このモードを使用することにより、あらゆるフォーミュラやレポー トを自由にテストすることができます。

運用中の環境では、一時的にすべてのコマンドが実行できるようにするための手段とし てこのオプションを利用することができます。つまり、ログインユーザを変更し (CHANGE CURRENT USER コマンド)、フルアクセスが許可された状態でダイアログま たはレポート出力プロセスをコールし、特定の操作が終了した時点でログインユーザを 元に戻すことにより、目的の操作を実行することができます。

注:前述の「フォーミュラエディタで、常に…」オプションによってフルアクセスの互換 性モードが設定されている場合、限定的なフルアクセスのオプションは無効になります。

4th Dimension バージョン2004以降で作成されたデータベースの場合、このオプションは デフォルトで有効になっています。それ以外の場合、このオプションはデフォルトで無 効になっています。

## スペルチェック辞書の事前単語登録

4th Dimension 2004.4には、スペルチェックが認識する単語を事前に登録するためのメカ ニズムが実装されています。このメカニズムにより、特定の業種、業界、団体に特有の 用語に対応した特製の辞書をあらかじめ作成できるようになりました。

メインの辞書に対して、複数のカスタム辞書を同時に使用することができます。

この新しいメカニズムには、4th Dimensionおよび4D Writeのスペルチェックが対応しています。

### インストール

カスタム辞書は、Spellcheckフォルダの中にあるメイン言語のサブフォルダの中にテキス ト形式のファイルを配置するだけでインストールすることができます。拡張子が「.txt」 であれば、ファイル名は自由に設定することができます(例:astronomy.txt)。

メイン言語のサブフォルダは、4th Dimension 2004に最初から存在します。その場所は次 のとおりです。

■ WIndows: (4Dアプリケーションのフォルダ) ¥4D Extensions¥Spellcheck¥

**Mac OS**:  $(4D \mathcal{P}^{\mathcal{T}} \mathcal{V} \mathcal{F} - \mathcal{V} = \mathcal{V}^{\mathcal{T}} \mathcal{V} \mathcal{F} - \mathcal{V})$  :Contents:4D Extensions:Spellcheck:

メイン言語のサブフォルダ名は、スペルチェックの主要な言語名に対応しているので、 決して変更しないでください。

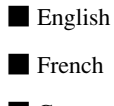

German

Spanish

それぞれのフォルダには、デフォルトの単語ファイルが含まれています。このファイル に単語を追加する、あるいは別の単語ファイルを追加することによって、カスタム辞書 を拡張することができます。

#### クライアント / サーバ

スペルチェックファイルは、それぞれの4D Client アプリケーションの中に配置されてい ます。したがって、クライアント/サーバソリューションにカスタムスペルチェック辞 書をインストールする場合、それぞれのクライアントマシンの所定の場所にカスタム辞 書ファイルを配置する必要があります。

### ファイルの内容

スペルチェック辞書ファイルには、次のようにキャリッジリターンコードで区切られた 単語のリストを記述します。

#### 4D

#### Server

#### Runtime

独立した単語(例:boogie)またはハイフンで連結された表現(例:boogie-woogie)は 登録することができますが、スペースで区切られた一連の単語で構成された表現(例: Boogie Woogie)を登録することはできません。

WindowsとMac OSでは、キャラクターセットが違うため、各プラットフォーム用のテキ ストファイルを別個に用意する必要があります。ファイルはそれぞれのプラットフォー ムで作成し、それぞれのプラットフォームで保存するようにしてください。

#### 辞書のロードおよび使用方法

特製の辞書ファイルは、標準の辞書と同じようにアプリケーションの起動時にロードされます。辞書の言語は、アプリケーションで使用される言語によって決まります。

セッション中、SET DICTIONARYコマンドを使用することにより、辞書を切り替えるこ とができます。この場合、選択された辞書の言語フォルダにカスタム辞書が存在すれば、 それも一緒にロードされます。

スペルチェックについていえば、標準の辞書に登録された単語とカスタム辞書に登録さ れた単語による動作の違いはありません。

## バックアップおよび復元

4th Dimension 2004.4では、統合されたバックアップモジュールにいくつかの新機能が追加されました。

### 複数のログファイルを連続して統合する

4th Dimension 2004.4では、複数のログファイルを連続してデータベースに統合できるようになりました。たとえば、(4回のバックアップを実行した結果) 4個のバックアップログ グファイルが存在する場合、最初のバックアップを復元した後、4個のバックアップログ ファイル続けて統合することができるようになりました。

復元されたデータベースの起動後に表示される標準の「開く」ダイアログでは、カレン トログファイル(.4DL)またはログバックアップファイル(.4BL)を選択することがで きます。有効なログバックアップファイル(.4BL)を選択した場合、ログがデータベー スに統合された後、再び「開く」ダイアログが表示されます。ここで次のログバック アップファイル(.4BL)を選択することができます。この操作は有効なカレントログ ファイル(.4DL)を選択するまで繰り返されます。最終的にカレントログファイルが選 択されると、アプリケーションが実行を開始します。

## ミラーデータベースのバックアップ

バージョン 2004.4 の 4D Server を使用すれば、論理ミラーによるバックアップシステムが 稼働している場合、ミラーマシン側でデータベースのバックアップが実行できるように なりました。 注:論理ミラーによるバックアップシステムが稼働している場合、メインサーバ側で バックアップを実行することはできません。ミラーマシンとの同期が失われてしまうた めです。

ミラーマシン側でバックアップを実行する場合、ファイルメニューから選択できる手動 バックアップ、環境設定のバックアップスケジュールによる自動バックアップ、あるい はコマンドによるバックアップなど、どのような方法でもバックアップを開始すること ができます。

ログファイルの統合中、およびバックアップの実行中は、メインサーバとの同期が失わ れないように、ミラーマシン側のデータベースが自動的にロックされます。

- ログファイルを統合している間は、バックアップを開始することができません。ログ ファイルの統合中に**BACKUP**コマンドを実行した場合、エラー1417が発生します。
- ■バックアップを実行している間は、すべてのサーバプロセスが保留されるため、ログ ファイルの統合を開始することができません。

### 4D Runtime Volume License アプリケーションで復元を実行する

4th Dimension 2004.4では、コンパイル後にビルドされ、4D Runtime Volume License を組み 込まれたアプリケーションで直接バックアップを復元できるようになりました。

ビルドされたアプリケーションには、「ようこそダイアログ画面」が存在しないため、 バックアップを復元できるようにする場合、以前のバージョンではカスタムインタ フェースで**RESTORE**コマンドが実行できるようにする必要がありました。

バージョン2004.4では、コマンドを使用しなくても、バックアップを復元することがで きます。復元を実行する場合、Alt (Windows) または option (Macintosh) キーを押しな がらアプリケーションを起動します。次のように標準の「データファイルを開く」が表 示されます。

| ファイルを開く           |                    |                               |   |   |   |     |   | ? 🛛      |
|-------------------|--------------------|-------------------------------|---|---|---|-----|---|----------|
| ファイルの場所の:         | 🗀 SampleStructure  | File                          | ~ | G | ø | P 🗄 | • |          |
| していた<br>最近使ったファイル | 📆 SampleStructureF | ile.4DD                       |   |   |   |     |   |          |
| ごうしょう デスクトップ      |                    |                               |   |   |   |     |   |          |
| ک<br>۲۲ ۴キュメント    |                    |                               |   |   |   |     |   |          |
| <b>ア</b> イ コンピュータ |                    |                               |   |   |   |     |   |          |
|                   |                    |                               |   |   |   |     |   |          |
| マイ ネットワーク         | ファイル名(N):          | SampleStructureFile.4DD       |   |   |   | *   |   | [][K](Q) |
|                   | ファイルの種類(①):        | テ <sup>、</sup> -タファイル (*.4dd) |   |   |   | *   |   | キャンセル    |
|                   |                    |                               |   |   |   |     | 新 | 規        |

このダイアログ画面でバックアップファイル (.4BK) またはログバックアップファイル (.4BL) を選択すれば、バックアップを復元することができます。

注:バージョン2004.4の新しいコマンドCHECK LOG FILEを使用し、4D Runtimeアプリケーションで上記のダイアログを表示するという方法もあります(後述)。

### Right-to-left **言語のサポート**

4th Dimension2004.4では、Windowsで実行した場合のRight-to-left言語のサポートが強化 され、カスタムモードでインタフェースオブジェクト(フォームおよびメニューバー) が自動的に反転されるアプリケーションを開発できるようになりました。

注:

- ・Right-to-left言語とは、アラビア語のように右から左へ記述する言語を指します。
- ・これに相当する Mac OS Xの機能はありません。

オブジェクトを反転した場合、テキストの方向が変化するだけでなく、ピクチャ、 フォーム上におけるオブジェクトの位置、ウインドウタイトル、ボタンタイトル、メ ニューバーの位置なども変化します。

注:現行バージョンの4th Dimensionでは、フォームを反転して印刷することはできません。

#### Right-to-left **言語モードを設定する**

Windowsのカスタムモードにおける Right-to-left 言語モードは、ふたつのレベルで設定されます。

- データベースレベルのRight-to-left言語モードは、データベースの環境設定で設定しま す。
- データベースレベルのRight-to-left言語モードが有効にされている場合、フォームレベ ルでRight-to-left言語モードを無効にすることができます。

#### データベースレベルの Right-to-left 言語モード

Right-to-left 言語モードは、環境設定のスクリプトマネージャページ(「データベース」 テーマ)にある「カスタムモードでオブジェクトを反転 (Windows)」オプションで設定 します。

| <ul> <li>⑦ アプリケーション</li> <li>◆ デザインモード</li> <li>※ デザインモード</li> <li>※ デクタペース</li> <li>テーク推測</li> <li>20リプトマネージャ</li> <li>※ パックアップ</li> <li>※ うイアント・サーバ</li> <li>※ Web</li> <li>※ Web</li> </ul> | <ul> <li>スクリフトマネージャ</li> <li>o(ゼロ) ASOIヨード</li> <li>比較モード:</li> <li>TRIOリソース(備規データベース):</li> <li>TRIOリソース(備加れたデータベース)</li> </ul> | 48] 次<br>4th Dimension<br>Universal TRIO<br>Universal TRIO                                                                                                    | 0 |
|----------------------------------------------------------------------------------------------------|----------------------------------------------------------------------------------------------------|----------------------------------------------------------------------------------------------------|---|
|                                                                                                    | 実更された設定は、次にデータベースが開か<br>Right-to-left 言語<br>カスタムモードでオブジェクトを反転<br>(Windows)                                                       | <ul> <li>● 0 - 41</li> <li>● 4 - 41</li> <li>● 4 - 4</li></ul> | ~ |
|                                                                                                    | ×                                                                                                    |                                                                                                    |   |

データベースの実行環境に応じ、次のオプションの中からRight-to-left言語モードの適用 方法を選択することができます。

- いいえ:このオプションが選択された場合、システムの言語がRight-to-left言語であっ ても、データベースは一般的な言語モードで動作します。変換されたデータベースの 場合、デフォルトでこのオプションが選択されています。
- 自動:このオプションが選択された場合、システムの言語がRight-to-left言語であれば、 データベースは自動的にデータベースはRight-to-left言語モードに切り替わります(例 えば、アラビア語版Windowsで実行した場合)。バージョン2004.4以降の4th Dimension で作成されたデータベースの場合、デフォルトでこのオプションが選択されています。
- ■はい:このオプションが選択された場合、システムの言語が一般的な言語モード(左 から右へ)であっても、データベースはRight-to-left言語モードに切り替わります。

値を変更した場合、新しい設定はすぐに有効になります(環境設定ダイアログ確定後)。 この設定はデータベースレベルで適用される点に留意してください。

注: Right-to-left言語モードは、コマンドでも設定することができます(後述の「SET DATABASE PARAMETER、Get database parameter」を参照してください)。

#### フォームレベルで Right-to-left 言語モードを無効にする

Right-to-left言語モードが有効な場合、設定はフォームごとに変更することができます。 このオプションを使用すれば、Right-to-left言語モードのデータベースの中に一般的な言 語モード(左から右へ)のフォームを含めたりすることができます。

フォームレベルでRight-to-left言語モードを無効にするためのオプションは、プロパティ リスト、および4Dエクスプローラから表示することのできる「フォームプロパティ」ダ イアログで設定することができます。

|                        |                          | フォームプロパティ                                                                                                    |                                                                   |
|------------------------|--------------------------|----------------------------------------------------------------------------------------------------|-------------------------------------------------------------------|
|                        | オブジェクトを反転しない<br>ためのオプション | インターフェース<br>コーザによる更新可<br>オプジェクトを反転させない (M<br>Retrict-otent 言語<br>名前:<br>フラットフォーム:<br>フォームタイプ:<br>ウィンドウタイトル:<br>遠話するメニューバー: | Kndows)<br>Form1<br>データベースから建築 ♥<br>詳細フオーム ♥<br>なし<br>アクティブメニューバー |
| ▶ ♥ 7년7523<br>▼ 실 위해 ♥ |                          | アクセス権/オーナー<br>アクセス権:<br>オーナー:                                                                                              | <b>ま</b> べてのグループ ♥<br><b>ま</b> べてのグループ ♥                          |
|                        |                          |                                                                                                    | キャンセル OK                                                          |

フォームのプロパティで「オブジェクトを反転しない(Windows)」が有効にされている 場合、データベースの設定に関係なく、そのフォームについてはWindowsのカスタム モードでオブジェクトが反転されません。

## ピクチャの反転

デフォルトの設定では、オブジェクトの位置が反転されていても、ピクチャの内容その ものは反転されません。しかし、ある種のピクチャについては、左右を反転する必要が あるかもしれません。例えば、オブジェクトを指している矢印などのインタフェース画 像については、オブジェクト位置の反転に応じて左右を反転する必要があります。

ピクチャの内容を反転するには、プロパティリストの「ピクチャ」テーマに追加された 新しい「ミラー効果 (Windows)」オプションを使用します。

| プロパティリスト          |                 |     |                      |
|-------------------|-----------------|-----|----------------------|
| PictureButton1 (F | PictureButton1) | v 🔍 |                      |
|                   | 2 💷 …           |     |                      |
| 🔻 😘 オブジェクト        |                 | ~   |                      |
| タイプ               | ピクチャボタン         |     |                      |
| オブジェクト名           | PictureButton1  |     |                      |
| 変数名               | PictureButton1  |     |                      |
| 🔻 🛐 ピクチャ          |                 |     |                      |
| ソース               | リソースファイル        |     |                      |
| 名前/ID             | 806             |     |                      |
| ミラー効果 (Windows)   | -               | _   | - ピクチャを左右反転するためのオプショ |
| ▶ 冊 行列数           |                 |     |                      |
| ▶ 🧏 アニメーション       |                 |     |                      |
| ▶ 懋 位置調整& 🕇       | サイズ調整           |     |                      |
| ▶ :: リサイズオブシ      | シ               |     |                      |
| ▶ 🖄 入力            |                 |     |                      |
| ▶ 🖉 表示            |                 | -   |                      |
| 🕨 🧑 ጆዮጆታንን        |                 | ~   |                      |
|                   |                 |     |                      |

「ミラー効果」オプションは、ライブラリピクチャ、スタティックピクチャ、ピクチャ フィールド、ピクチャ変数、およびピクチャを使用するフォームオブジェクト(ピク チャボタン、ポップアップメニュー、3Dボタンなど)に対して適用できます。

このオプションが有効にされている場合、画像に左右反転(ミラー効果)が適用されま す。

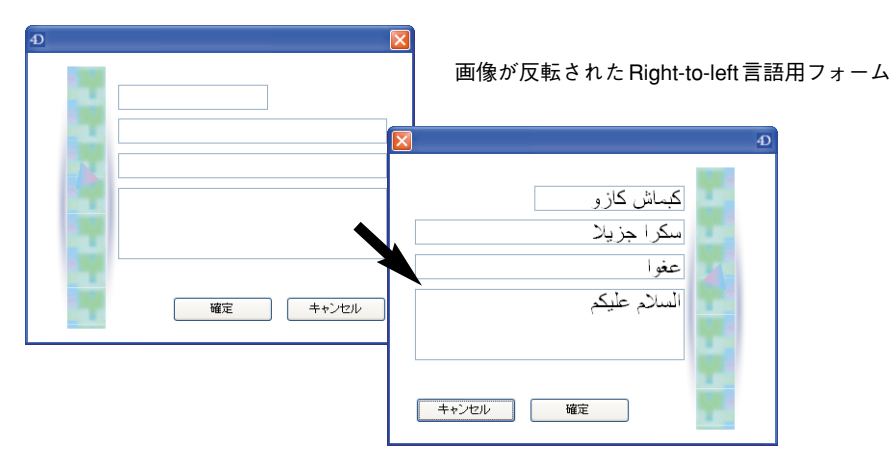

ミラー効果が有効になるためには、次の条件が揃っていなければなりません。

■ カスタムモード

Windows

■ フォームのRight-to-left モードが有効

## プログラム制御

Right-to-leftモードは、コマンドで制御することができ、オブジェクトの表示位置は表示 モードに応じて制御することができます。

- データベースレベルのRight-to-left モードは、SET DATABASE PARAMETER コマン ドおよび Get database parameter 関数を使用してアクセスすることができます。両コ マンドの詳細については、後述の「SET DATABASE PARAMETER、Get database parameter」を参照してください。
- フォームレベルのRight-to-leftモードは、新しいGET FORM PARAMETER コマンドを 使用して調べることができます。このコマンドの詳細については、後述の「GET FORM PARAMETER」を参照してください。

#### ウインドウの座標

Right-to-left言語に対応するためにフォームやオブジェクトを反転されている場合、ウインドウまたは画面の右上が座標の起点となります。

その場合、次のコマンドはウインドウのウインドウまたは画面の右上を起点として座標 を処理します。

- Open window
- Open form window
- Open external window
- GET WINDOW RECT
- SET WINDOW RECT
- Find window

## アプリケーションビルド

### 接続ダイアログの表示を強制する

ビルドされたクライアント/サーバアプリケーションのクライアント部分を起動する際、 「4D Serverへの接続」ダイアログを強制的に表示し、任意のサーバが選択できるようにな りました。ダイアログを表示するには、Alt (Windows) またはoption (Macintosh)を押 しながらクライアントアプリケーションを起動します。

ビルドされたクライアントアプリケーションは、起動するとビルドで設定されたサーバ に自動接続するため、以前のバージョンでは「4D Serverへの接続」ダイアログを表示さ せることができませんでした。

## データファイルの場所を指定する

4th Dimension 2004.4では、アプリケーションビルドの際にデータファイルのパス名が設 定できるようになりました。このオプションを使用してアプリケーションをビルドすれ ば、配布先でデータファイルを作成または選択しなくても、すぐに使用を開始すること ができます。

データファイルのパスを指定する場合、プロジェクトファイル「BuildApp.XML」の中で 新しいXMLキーDataFilePathを記述しておきます。

#### DataFilePath

/ Preferences4D/ BuildApp/ DataFilePath

#### 有効な値

データファイル名およびアクセスパス。

#### 説明

ビルドアプリケーションのデータファイルパスです。パス名は、絶対パスまたはストラ クチャファイル(.4DC)からみた相対パスで表記します。パス名は、次のいずれかのス ンタックスで表記します。

■ マルチプラットフォーム (Posix)

■ 絶対パスの記述例:

volumes/Macintosh HD/folder/mydata.4DD

■ 相対パスの記述例:

/folder/mydata.4DD

Windows

■ 絶対パスの記述例:

C:\mybase\folder\mydata.4DD

■ 相対パスの記述例:

\folder\mydata.4DD

Mac OS (HFS)

■ 絶対パスの記述例:

Macintosh HD:folder:mydata.4DD

■ 相対パスの記述例:

:folder:mydata.4DD

アプリケーションが配布されるプラットフォームに応じ、適切なシンタックスを使用し てください。

このXMLキーを省略、あるいは無効な値を渡してビルドした場合、最初の起動で Windowsの場合はストラクチャファイルと同じ階層、Macintoshの場合はアプリケーショ ンと同じ階層にあるストラクチャ名と同名のデータファイルが選択されます。該当する データファイルがない場合、「データファイルを選択」ダイアログが表示され、ユーザの 選択したデータファイル、または新しく作成されたデータファイルが使用されます。

ランゲージ

### SET DATABASE PARAMETER、 Get database parameter

#### **SET DATABASE PARAMETER**({table;} selector; value)

| 引数       | タイプ      |               | 説明             |
|----------|----------|---------------|----------------|
| table    | テーブル     | $\rightarrow$ | 対象テーブル、省略した場合は |
|          |          |               | デフォルトテーブル      |
| selector | 倍長整数     | $\rightarrow$ | セレクタ番号         |
| value    | 倍長整数:文字列 | $\rightarrow$ | パラメータの値        |

Get database parameter({table;} selector{; stringValue}) → 倍長整数

| 引数          | タイプ  |               | 説明             |
|-------------|------|---------------|----------------|
| table       | テーブル | $\rightarrow$ | 対象テーブル、省略した場合は |
|             |      |               | デフォルトテーブル      |
| selector    | 倍長整数 | $\rightarrow$ | セレクタ番号         |
| stringValue | 文字列  | ←             | 文字列パラメータの値     |
| 返り値         | 倍長整数 | ←             | パラメータの値        |

SET DATABASE PARAMETER コマンドの引数<value>には、文字列タイプが含まれる ようになりました。また、Get database parameter 関数では、新しい文字列タイプの引 数<stringValue>が利用できるようになりました。文字列タイプの引数は、セレクタ番号 36で使用されます(下記を参照)。

その他、全部で4種類の新しいセレクタ定数が追加されました。

| セレクタ                  | 値  | 適用範囲       |
|-----------------------|----|------------|
| TCP_NODELAY           | 33 | 4Dアプリケーション |
| Client Server Port ID | 35 | 4Dアプリケーション |
| WEDD Signature        | 36 | データベース     |
| Invert Objects        | 37 | データベース     |

■ セレクタ=33 (TCP\_NODELAY)

有効な値:0または1(0=オプションを使用しない、1=使用する)

説明:TCP\_NODELAYネットワークオプションの使用を有効または無効に設定します。 同オプションは、ネットワーク通信の最適化メカニズムを制御しているTCP/IPプロトコ ルの内部的な設定です。サーバマシン、クライアントマシンごとに個別の設定をするこ とができます。サーバマシン、クライアントマシンともにデフォルトで1(オプションを 使用する)に設定されています。

クライアント/サーバ接続をDSLまたはVPN (Virtual Private Network) 経由で確立してい る場合などの特定の状況においては、このオプションを無効にすることにより、顕著に アプリケーションパフォーマンスが向上するかもしれません。このオプションを変更す る場合、異なるクライアント/サーバ設定で充分のテストを実施し、慎重に作業を実施 する必要があります。

設定値を変更した場合、新しい設定が有効になるためには、アプリケーションを再起動 する必要があります。

■ セレクタ=35 (Client Server Port ID)

有効な値:0から65535

説明:4D Serverが(4D Clientに対して)データベースを公開するために使用される TCP ポート番号を変更します。デフォルトの値は19813です。この値を変更すれば、複数の 4Dクライアント/サーバアプリケーションを同じマシンで同時に使用することができま す。その場合、それぞれのアプリケーションごとに異なるポート番号を設定します。

公開ポート番号は、ストラクチャファイルに記録されています。スタンドアロン版の4th Dimensionで設定することもできますが、クライアント/サーバ版で実行しなければ値に 意味はありません。

設定値を変更した場合、新しい設定が有効になるためには、アプリケーションを再起動 する必要があります。

#### ■ セレクタ=36 (WEDD Signature)

有効な値:1から255バイトの文字列

説明:使用中のデータベース(ストラクチャファイルおよびデータファイル)のWEDD 署名を設定します。デフォルトの値はヌルストリング(WEDDが未定義)です。WEDD 署名を設定する場合、大文字と小文字が区別される点に留意してください。

WEDD署名は、ストラクチャファイルに対して特定のデータファイルを結びつけるため に使用されます。WEDD署名を施されたストラクチャファイルは、同じ署名を施された データファイルと一緒でなければ使用できません。WEDD署名の詳細については、4th Dimensionデザインリファレンスを参照してください。

このセレクタは、特定の署名が施されているアプリケーションのアップグレード版を配 布する場合に利用することができます。

Get database parameter 関数にこのセレクタを渡す場合、新しい任意の引数 <stringValue>にWEDD署名が返され、関数の返り値には0が返されます。

■ セレクタ=37 (Invert Objects)

有効な値:0、1、または2(0=反転しない、1=自動、2=反転する)

説明:Windows版のカスタムモードでRight-to-left言語に対応する場合、フォーム、 フォームオブジェクトのレイアウト、メニューバーなどを反転するために使用します。 詳細については、本ドキュメント7ページの項目「Right-to-left言語のサポート」を参照 してください。

-0に設定した場合、システム言語に関係なく、カスタムモードでオブジェクトを反転し ません(環境設定を「いいえ」にするのと同じ)。

-1に設定した場合、システム言語がRight-to-left言語であればカスタムモードでオブジェ クトを反転し、それでなければ反転しません(環境設定を「自動」にするのと同じ)。

-2に設定した場合、システム言語に関係なく、カスタムモードでオブジェクトを反転し ます(環境設定を「はい」にするのと同じ)。

**テーマ:**ストラクチャアクセス

### **GET FORM PARAMETER**

**GET FORM PARAMETER**({table;} form; selector; value)

| 引数       | タイプ  |               | 説明               |
|----------|------|---------------|------------------|
| table    | テーブル | $\rightarrow$ | フォームテーブル、省略した場合は |
|          |      |               | デフォルトテーブル        |
| form     | 文字列  | $\rightarrow$ | フォーム名            |
| selector | 倍長整数 | $\rightarrow$ | パラメータコード         |
| value    | 倍長整数 | ←             | フォームパラメータの値      |

**GET FORM PARAMETER** コマンドを使用すれば、および<form>で指定した フォームのパラメータの値を<value>で受け取ることができます。 調べるパラメータの種類は、<selector>で指定します。渡すことができるのは、Form Parametersテーマに分類されている次の定数です。

| 定数                  | タイプ  | 値 |
|---------------------|------|---|
| NonInverted Objects | 倍長整数 | 0 |

注:テーマ数を増やさずに内容を拡張するため、定数テーマ Form Options が 4th Dimension 2004.4 では Form Parameters に改名されました。

<selector>にNonInverted Objectsを渡してコマンドを実行すると、<value>にはWindowsの カスタムモードにおけるフォームの反転表示モードが返されます。フォームの反転表示 は、Right-to-left 言語に対応したアプリケーションで使用されるモードです。詳細につい ては、前述の「Right-to-left 言語のサポート」を参照してください。

■ オブジェクトを反転させる場合、<value>には0が返されます。

■オブジェクトを反転させない場合、<value>には1が返されます。

Windowsのカスタムモード以外で実行された場合、<value>には常に1が返されます。

実際にフォームオブジェクトが反転されるかどうかについては、複数の要素が関係して いる点に留意してください。つまり、環境設定の「カスタムモードでオブジェクトを反 転 (Windows)」、フォームプロパティの「オブジェクトを反転させない (Windows)」

そしてデータベースを実行しているシステムの言語が関係しています。次の表には、各 要素の組み合わせと GET FORM PARAMETER コマンドで返される値の関係が示されて います。

| 環境設定                                   | フォーム<br>プロパティ     | Windowsの          | GET FORM       |
|----------------------------------------|-------------------|-------------------|----------------|
| カスタムモード<br>でオブジェクト<br>を反転 <sup>1</sup> | オブジェクトを<br>反転させない | カスタムモード<br>における反転 | コマンドで<br>返される値 |
|                                        | 0                 | 0                 | 1              |
| 1.11.7                                 |                   | 0                 | 1              |
|                                        | 0                 |                   | 1              |
|                                        |                   |                   | 1              |
|                                        | 0                 | 0                 | 1              |
| 白禹                                     |                   | 0                 | 0              |
|                                        | 0                 |                   | 1              |
|                                        |                   |                   | 1              |
|                                        | 0                 | 0                 | 1              |
|                                        |                   | 0                 | 0              |
| 14.0'                                  | 0                 |                   | 1              |
|                                        |                   |                   | 0              |

1.環境設定以外にも、SET DATABASE PARAMETER コマンド、Get database parameter 関数で値の読み書きができます。

テーマ:フォーム

## **CHECK LOG FILE**

#### **CHECK LOG FILE**

**引数 タイプ 説明** このコマンドには、引数はありません。

新しい**CHECK LOG FILE** コマンドは、4th Dimension のユーザモードでファイルメニュー から「ログファイルをチェック…」を選択するのと同じ動作をするコマンドです。実行す ると、データベースで使用しているログファイルの内容がブラウズできるダイアログが 表示されます。

|                       | アクション                            | テーブル                   | ユーザ                  | 日付                                | 時間                      |      |
|-----------------------|----------------------------------|------------------------|----------------------|-----------------------------------|-------------------------|------|
| 29                    | 更新                               | Table3                 | Designer             | 2006/03/24                        | 13:58:19                |      |
| 30                    | 更新                               | Table3                 | Designer             | 2006/03/24                        | 13:58:30                |      |
| 31                    | 追加                               | Table3                 | Designer             | 2006/03/24                        | 13:58:35                |      |
| 32                    | 追加                               | Table3                 | Designer             | 2006/03/24                        | 13:58:35                |      |
| 33                    | 追加                               | Table3                 | Designer             | 2006/03/24                        | 13:58:36                |      |
| 34                    | 追加                               | Table3                 | Designer             | 2006/03/24                        | 13:58:36                |      |
| 35                    | 追加                               | Table3                 | Designer             | 2006/03/24                        | 13:58:37                |      |
| 36                    | 追加                               | Table3                 | Designer             | 2006/03/24                        | 13:58:37                |      |
| 37                    | 追加                               | Table3                 | Designer             | 2006/03/24                        | 13:58:38                |      |
|                       |                                  |                        |                      |                                   |                         | >    |
| $\Pi=Jb\ell$          | 5ック                              |                        |                      |                                   |                         |      |
| ロール/<br>上のリス<br>を開じ、1 | ヽ゚ック<br>トから特定のログアク<br>最新のデータベース( | ションを選択して、<br>Dバックアップから | ロールバックボタ<br>復元を行い、ログ | ンをクリックすると、4th Diu<br>二記録された操作を統合し | Trensionは現在のデータ]<br>ます。 | ファイル |

このダイアログ画面では、データファイルに対して実行された操作を取り消すことので きるロールバックボタンを使用することができます。詳しい使用方法については、4th Dimensionのユーザリファレンスを参照してください。

注:ロールバックは、比較的強力な操作であるため、CHECK LOG FILE コマンドの使用 はデータベースの管理者に制限することが勧められています。

**CHECK LOG FILE** コマンドは、スタンドアロンアプリケーションで実行している場合に 使用することができます。具体的には、4D Runtime アプリケーション(ユーザモードに アクセスできないアプリケーション)での使用を想定しています。クライアント/サー バアプリケーションで実行した場合にはエラー1421が返され、「ログ」ダイアログは表示 されません。

注:サーバマシンでは、いつでもファイルメニューから「ログファイルをチェック」を 選択することができます。

ログファイルを使用していないデータベースでコマンドを実行した場合にはエラー1403 が返され、「ログ」ダイアログは表示されません。

トランザクション中またはインデックス処理中にコマンドを実行した場合、環境設定の バックアップ/一般設定ページ(「バックアップ」テーマ)の設定に従い、一定時間、実行 開始を保留します。待機時間が経過した後、問題の操作が継続している場合、エラー 1422が返され、コマンドの実行はキャンセルされます。

コマンドによって返されるエラーは、ON ERR CALL コマンドでエラーハンドリングメ ソッドをインストールすることにより、処理することができます。

テーマ:バックアップ

## DOM SET XML ELEMENT VALUE

#### **DOM SET XML ELEMENT VALUE**(elementRef{;xPath}; elementValue{; \*})

| 引数           | タイプ    |               | 説明                   |
|--------------|--------|---------------|----------------------|
| elementRef   | 文字列    | $\rightarrow$ | XML要素リファレンス          |
| xPath        | テキスト   | $\rightarrow$ | XML要素のXpathパス        |
| elementValue | 文字列:変数 | $\rightarrow$ | 要素値                  |
| *            | *      | $\rightarrow$ | 渡した場合: CDATA 形式で値を設定 |

**DOM SET XML ELEMENT VALUE** コマンドが xPath 表記に対応するようになりました。 また、CDATAで要素値を設定できるようにもなりました。

- xPathパス:要素値を設定する際、その要素にxPath表記でアクセスすることができま す。xPath表記でアクセスする場合、<elementRef>にはルート要素のリファレンスを渡 し、任意の引数<xPath>に要素のxPathパスを渡します。
- ▼ 次のような XML があるとします。

<Maths>

<Postulate>1+2=3</Postulate>

</Maths>

<Postulate>要素の値を変更する場合、<Maths>要素のリファレンスがあらかじめ変数 vRootに代入されていれば、次のように記述して要素に直接アクセスすることができます。

**DOM SET XML ELEMENT VALUE**(vRoot;"/Maths/Postulate";"2\* 4= 8")

結果として次のようにXMLが書き換えられます。

#### <Maths>

<Postulate>2\* 4= 8</Postulate>

</Maths>

- CDATA形式:任意のアスタリスク(\*)を渡した場合、要素値はCDATA形式で書き 込まれます。
- 注:CDATA形式は、レンダリングせずにデータを書き込むために使用されます。
- ▼前述のXMLの<Postulate>要素に「12<18」というデータを書き込む場合、「<」という 文字はエスケープして「<」に置換する必要があります。そうしないのであれば、 データをCDATA形式で書き込む必要があります。

<Postulate>要素のXMLノードがvElemRefに代入されている場合、 次のように記述して「12<18」というデータを書き込むことができます。

`エスケープして書き込む

#### DOM SET XML ELEMENT VALUE(vRefElem;"12< 18")

書き出されるXML

<Maths>

<Postulate>12&lt; 18</Postulate>

</Maths>

<sup>、</sup>CDATA形式で書き込む

DOM SET XML ELEMENT VALUE(vRefElem;"12< 18";\*)

書き出される XML

<Maths>

<Postulate><![CDATA[12< 18]]></Postulate>

</Maths>

テーマ:XML.

## SET ABOUT

#### SET ABOUT(itemText; method)

**SET ABOUT** コマンドは、On Server Startup データベースメソッド、またはストアドプロ シージャを使用すれば、サーバマシンで実行できるようになりました。コマンドは4th Dimension や4D Clientの場合と同じように動作します。

サーバマシンで実行した場合、コマンドは新規プロセスで実行されます。

テーマ:メニュー

#### 4D View

4D View 2004.4では、次の操作がコマンドで実行できるようになりました。

■ エリアのセル、行、列を選択解除する

■ エリアをスクロールする

## 新しい定数 pv selection reduce

定数テーマPV Selection actionに分類される新しい定数 pv selection reduce が追加されました。この定数は、次のコマンドの引数 <action> に渡すことができます。 PV SELECT CELL

PV SELECT RANGE PV SELECT RANGES LIST PV SELECT COLUMNS PV SELECT ROWS

これらのコマンドにpv selection reduce を渡した場合、指定された領域(セル、範囲、範囲リスト、列、行)が4D Viewエリア <area>における選択されたセルから外されます。

指定した領域にカレントセルが含まれていた場合、そのセルは選択が解除されるととも にカレントセルではなくなります。

▼次のようなメソッドを記述すれば、ユーザがセルをAlt+クリック(Windows)または option+クリック(Macintosh)するたびに、選択と選択解除を切り替えることができま す。

\*範囲を選択する
PV SELECT RANGE(area;1;5;2;9;<u>pv selection set</u>)
\* クリックされたときにコールするメソッド
PV ON EVENT(area;<u>pv on clicked</u>;"ExampleView")
\*ExampleView メソッド
C\_LONGINT(\$1;\$2;\$3;\$4;\$5)
If((\$2=<u>pv on clicked</u>) & (\$3=2048)) \*Alt+ クリックまたは Option+click
If((\$2=<u>pv on clicked</u>) & (\$3=2048)) \*Alt+ クリックまたは Option+click
If(PV Is cell selected(area;\$4;\$5)=1)
\* クリックされたセルが選択されているときは解除する
PV SELECT RANGE(area;\$4;\$5;\$4;\$5;<u>pv selection reduce</u>)
Else \* クリックされたセルが選択されていないときは選択する
PV SELECT RANGE(area;\$4;\$5;\$4;\$5;<u>pv selection add</u>)
End if

End if

### **PV SELECT ALL**

**PV SELECT ALL**(area{; selection})

| 引数        | タイプ  |               | 説明              |
|-----------|------|---------------|-----------------|
| area      | 倍長整数 | $\rightarrow$ | 4D Viewエリア      |
| selection | 整数   | $\rightarrow$ | 選択オプション:0=選択する、 |
|           |      |               | 1=解除する          |

**PV SELECT ALL** コマンドは、すべてのセルを選択解除するためにも使用できるようになりました。

デフォルトで実行した場合、つまり引数<selection>を渡さなかった場合や0が渡された場合、4D Viewエリア<area>のすべてのセルが選択されます。1を渡した場合、すべてのセルが選択解除されます。

テーマ: PV Selection

### 新しいコマンド

## **PV SCROLL AREA**

#### **PV SCROLL AREA**(area; horizontal; vertical; mode)

| 引数         | タイプ  |               | 説明                  |
|------------|------|---------------|---------------------|
| area       | 倍長整数 | $\rightarrow$ | 4D Viewエリア          |
| horizontal | 倍長整数 | $\rightarrow$ | ピクセル値または列の番号        |
| vertical   | 倍長整数 | $\rightarrow$ | ピクセル値または行の番号        |
| mode       | 整数   | $\rightarrow$ | スクロールモード:0=絶対、1=相対、 |
|            |      |               | 2= セル               |

**PV SCROLL AREA**コマンドを使用すれば、4D Viewエリア <area>の表示内容を <horizontal>および <vertical> に渡した値に応じ、プログラムでスクロールすることができ ます。引数には、ピクセル値で表わした移動量、あるいはセルの座標を渡します。移動 の種類は、引数 <mode> で指定します。

注:4D Viewドキュメントに複数のペインが存在する場合、コマンドによるスクロール はカレントペインに適用されます。

- 引数 <mode> に0 を渡した場合、<horizontal>および <vertical> に渡した値はピクセル値 であるものとみなされ、スクロールは4D View エリアの左上セルを起点として実行さ れます(絶対スクロール)。
- 引数<mode>に1を渡した場合、<horizontal>および<vertical>に渡した値はピクセル値 であるものとみなされ、スクロールはその時点で4D Viewエリアに表示されている左 上セルを起点として実行されます(相対スクロール)。

正の値を <horizontal>および <vertical> に渡した場合、右方向または下方向にスクロー ルすることになります。引数に負の値を渡した場合、左方向または上方向にスクロー ルすることになります。

注:スクロールは、左上のセルの内容が完全に表示されるように自動修正されます。

■ 引数 <mode> に2を渡した場合、<horizontal>および <vertical> に渡した値はそれぞれ セルの列および行の番号であるとみなされ、スクロールは指定された座標のセルが左 上に表示されるように実行されます。

- ▼次のようなメソッドを記述すれば、クエリでみつかったセルが表示されるように4D Viewドキュメントを自動的にスクロールすることができます。
  - PV FIND ONE(area;"Smith";1;1;\$col;\$row) PV SCROLL AREA(area;\$col;\$row;2)

#### 4D Pack

## AP Add table and fields

AP Add table and fields(tableName; fieldNamesArray; fieldTypesArray; fieldLengthsArray{; listFormTemplate{; detailFormTemplate}}) → 倍長整数

**AP Add table and fields** コマンドの実行中にエラーが発生した場合、発生したエラーの 内容に応じて特定のエラーコードが返されるようになりました。

以前のバージョンでは、エラーの有無に関係なく、共通のエラーコード(0)が返されていました。

コマンドが返すエラーコードの種類と意味は次のとおりです。

- -1 無効なパラメータが渡された(テーブル名を省略した場合など)
- -2 同じ名前のテーブルが既に存在する
- -3 配列のタイプが不正(<fieldNamesArray>に整数配列を渡した場合など)
- -4 配列のサイズが不正(異なるサイズの配列を渡した場合など)
- -5 フィールドタイプが不正(無効な値を渡した場合など)
- -6 フィールドの追加に失敗した
- -7 テーブルの作成に失敗した